## ISTRUZIONI PER l'ACCESSO AL PORTALE PATRIMONIO

## Registrazione e accesso

Per accedere al portale è necessario registrarsi e inserire il Codice di Unitá Immobiliare (BU), il codice fiscale (o la partita IVA) dell' intestatario del bollettino e il proprio numero di telefono. Entro pochi minuti riceverete un sms con la password.

Per le future consultazioni è sufficiente accedere inserendo il codice fiscale (o la partita IVA) dell' intestatario del bollettino e la password ricevuta via sms

## In caso di smarrimento password

Cliccare su Ho dimenticato la password, e inserire il codice fiscale (o la partita IVA) dell intestatario del bollettino e il numero di telefono che risulta registrato nel sistema. Entro pochi minuti, sará inviato un sms con la nuova password. (<u>Recupera Password</u>)

## Non riesco ad accedere al portale!

In caso di difficoltá nell accesso, si prega di inviare una segnalazione via email **esclusivamente** all indirizzo<u>patrimonio@aequaroma.it</u>, indicando l'anomalia riscontrata, il nominativo e il codice fiscale (o la partita IVA) dell' intestatario del bollettino, il codice BU dell alloggio e il vostro numero di cellulare.

Riceverete direttamente la vostra password di accesso via sms non appena risolta l'anomalia.